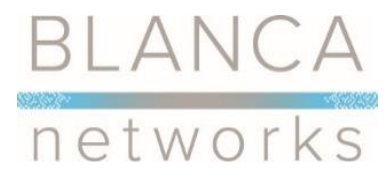

129 Santa Fe Alamosa, CO 81101 719-379-3839 <u>btc@gojade.org</u>

# **Connecting Your Device to a Wireless Network**

This manual is designed to be a tutorial for our customers seeking to connect their electronic devices to their home Internet network. This manual will include step-by-step instructions for connecting your device(s) to the internet; if your device will not connect, please contact Blanca Networks Technical Support at (719)-589-2964.

### **Table of Contents**

We cover the following devices in this manual. Please scroll to the page of the device you wish to connect to the Internet.

| • | Barnes & Noble Nook | 2  |
|---|---------------------|----|
| • | Amazon Kindle Fire  | 4  |
| • | Android             | 6  |
| • | Apple iPad          | 8  |
| • | Apple iPhone        | 9  |
| • | Apple OS X (Mac)    | 10 |
| • | Windows 7           |    |
| • | Windows 8           |    |
| • | Windows 10          | 14 |

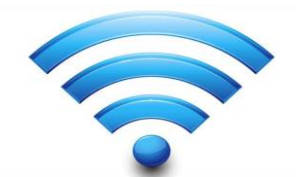

There will be a time when the information in this manual is outdated. When this happens, contact your device's manufacturer (Apple, Microsoft, Sony, Google, etc.), and ask them your specific question(s).

## **Barnes & Noble Nook**

1. Open your **Settings** screen.

| Chr Dallas Mornin | g,Netes |        |      |     |         |
|-------------------|---------|--------|------|-----|---------|
|                   |         | 180    | -    |     |         |
| // 0              | I^I     | Q      |      | 0   | 0       |
| library           | shop    | search | apps | web | setting |

2. Tap **Wireless** to go to the network information screen.

| @ settings      |   |  |
|-----------------|---|--|
| Device Settings |   |  |
| Device Info     | > |  |
| Wireless        | > |  |
| Screen          | > |  |

- 3. Toggle Wi-Fi to **ON**.
- 4. Select the network you want to connect to.

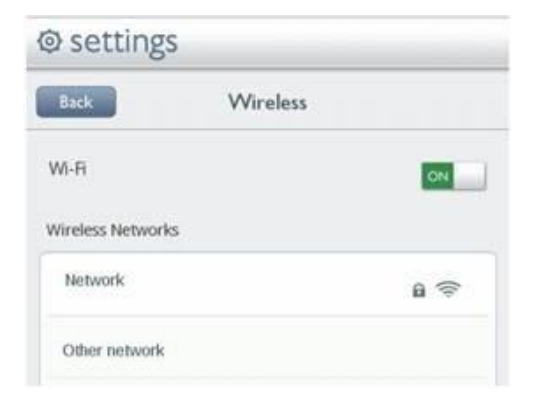

5. Enter your network password, then tap **connect**. This is the **Wireless key (or WPA-PSK key)** shown on the bottom of your router.

| Security WPA/WPA2 PSK<br>Signal strength Excellent |               |
|----------------------------------------------------|---------------|
| Wiceless paraword                                  |               |
|                                                    | John Hide     |
|                                                    | Carlo barrend |

6. Tap **Connect** 

### **Amazon Kindle Fire**

1. Tap the settings icon on the top right corner of the screen.

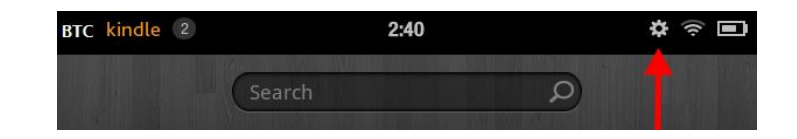

2. Next, tap the **Wi-Fi** setting on the top of the screen. Make sure that the **Wireless Networking** option is set to ON.

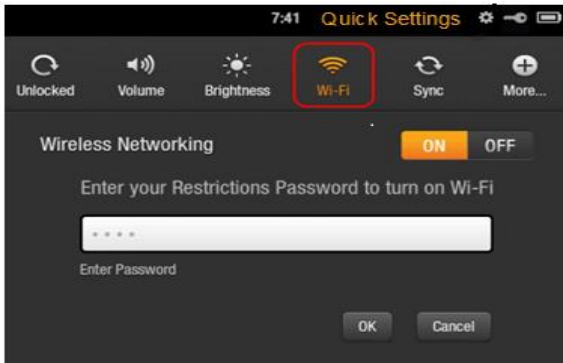

3. Tap the name of your **SSID**.

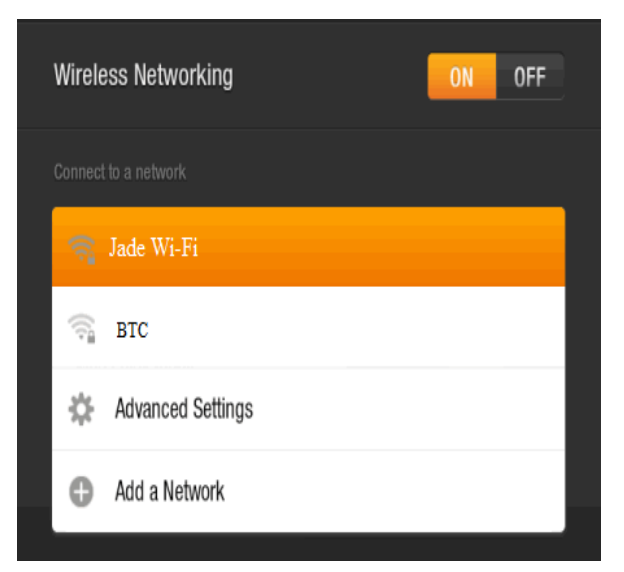

4. Enter your network password, then tap connect. This is the Wireless key (or WPA-PSK key) shown on the bottom of your router.

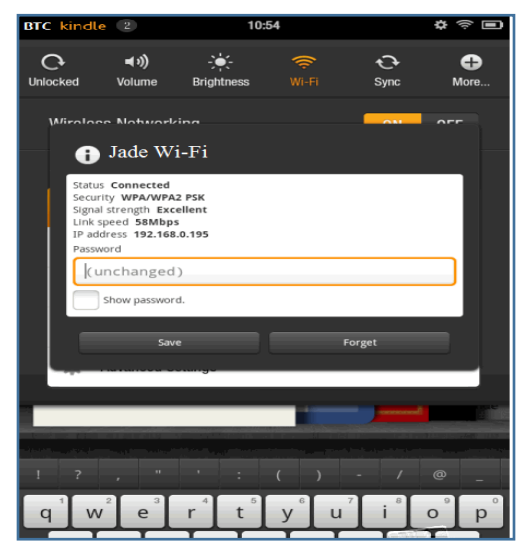

- 5. Tap on the **Connect** button at the bottom of the screen.
- 6. Your Amazon Kindle Fire is now connected to the wireless network.

# Android

- 1. From the **Home** menu tap the **Apps** Icon.
- 2. Tap the **Settings Icon.**

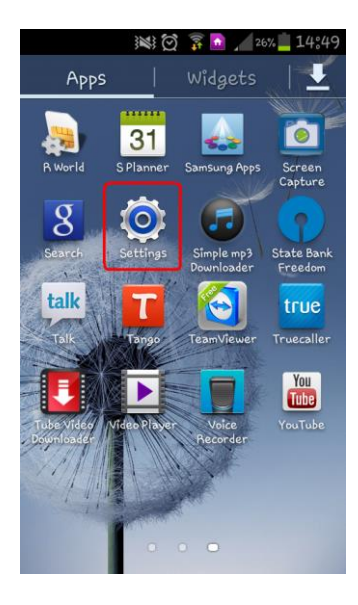

3. Tap Wireless and Networks, make sure Wi-Fi is turned on, then tap Wi-Fi.

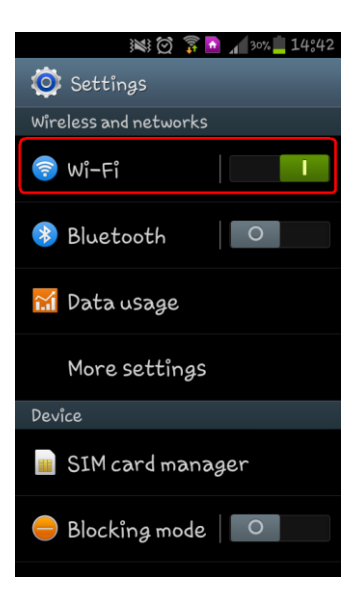

4. Select your Wi-Fi network.

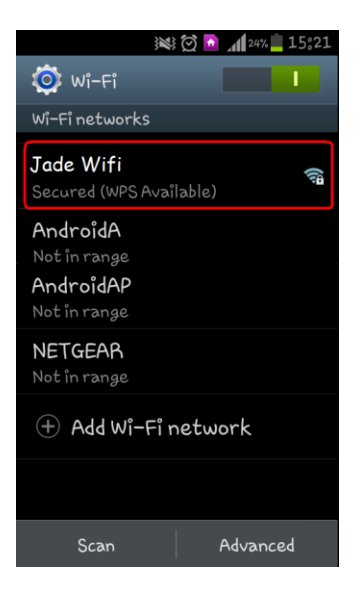

1. Enter your network password, then tap **connect**. This is the **Wireless key (or WPA-PSK key)** shown on the bottom of your router.

| 🔤 👞 🛛 💥 🔯 🍒 🗖 🖊 29% 🚊 14°,43                                                                                                    |  |  |  |  |  |  |
|----------------------------------------------------------------------------------------------------|--|--|--|--|--|--|
| NETGEAR88                                                                                                    |  |  |  |  |  |  |
|                                                                                                    |  |  |  |  |  |  |
| Password                                                                                                    |  |  |  |  |  |  |
|                                                                                                    |  |  |  |  |  |  |
| Show password                                                                                                    |  |  |  |  |  |  |
| Show advanced options                                                                                                    |  |  |  |  |  |  |
|                                                                                                    |  |  |  |  |  |  |
|                                                                                                    |  |  |  |  |  |  |
| Cancel Connect                                                                                                    |  |  |  |  |  |  |
| Cancel         Connect           q         w         e <sup>3</sup> r <sup>4</sup> t <sup>5</sup> y <sup>6</sup> u         i <sup>8</sup> o <sup>8</sup> p <sup>6</sup>                               |  |  |  |  |  |  |
| Cancel Connect<br>q w e r t y u i o p<br>a s d f g h j k l                                                                                                    |  |  |  |  |  |  |
| Cancel     Connect       q $w^{i}$ $e^{i}$ $f^{i}$ $y^{i}$ $u^{i}$ $i^{i}$ $o^{i}$ $p^{i}$ a     s     d     f     g     h     j     k     l       1     z     x     c     v     b     n     m     42 |  |  |  |  |  |  |

You are now connected to your wireless network.

# Apple iPad

#### 1. Tap Settings

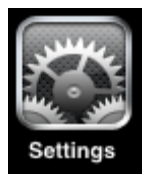

2. Tap Wi-Fi. Wait a moment as your iPad detects the Wi-Fi networks in range.

Wi-Fi Not Connected >

3. Select your **Network Name** from the list of available networks.

| 12:00 PM            |                             |
|---------------------|-----------------------------|
| Settings Wi-Fi Netw | vorks                       |
| Wi-Fi               | ON D                        |
| Choose a Network    |                             |
| Jade Wi-Fi          | ≈ 🧿                         |
| Other Network       | ≈ 0                         |
| Locked Wi-Fi        | ₽ 🗢 🧿                       |
| Locked Wi-Fi 2      | ۵ 🗢 🔒                       |
|                     | The second second states as |

4. Enter your password and select **Join**. Your password is the **Wireless key** (or **WPA-PSK key**) shown on the bottom of your router.

| ncel     | Enter the password for "Jade Wi-Fi"<br>Enter Password | J |
|----------|-------------------------------------------------------|---|
|          | Enter Password                                        |   |
| Password |                                                       |   |
| Password |                                                       |   |
|          |                                                       |   |
|          |                                                       |   |
|          |                                                       |   |
|          |                                                       |   |
|          |                                                       |   |

5. Wait a few seconds while your iPad connects. Once connected, a check mark will appear next to your **Network Name**.

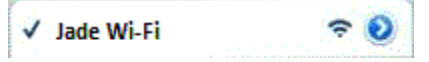

You are now connected to your wireless network.

# Apple iPhone

1. Tap **Settings** 

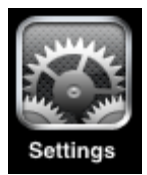

2. Tap Wi-Fi. Wait a moment as your iPad detects the Wi-Fi networks in range.

Wi-Fi Not Connected >

3. Select your **Network Name** from the list of available networks.

| orks   |
|--------|
| ON CON |
|        |
| ≈ 0    |
| ÷ 🧿    |
| ₽ 🗢 🔕  |
| ی ج 🔒  |
|        |

4. Enter your password and select **Join**. Your password is the **Wireless key** (or **WPA-PSK key**) shown on the bottom of your router.

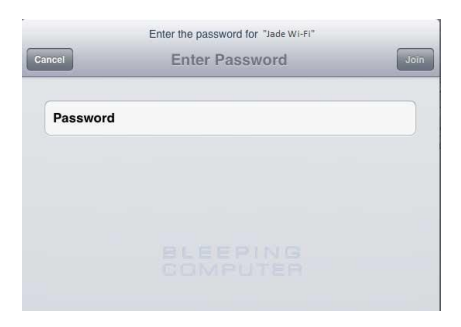

5. Wait a few seconds while your iPhone connects. Once connected, a check mark will appear next to your **Network Name**.

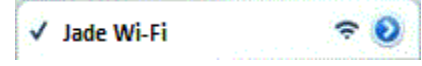

You are now connected to your wireless network

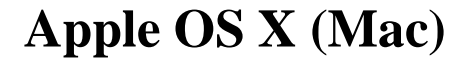

1. At the top right side of your screen, click the Wireless icon.

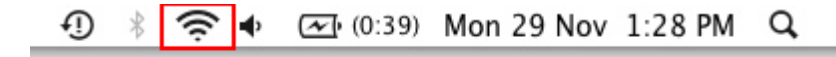

2. Select your router's Wireless name.

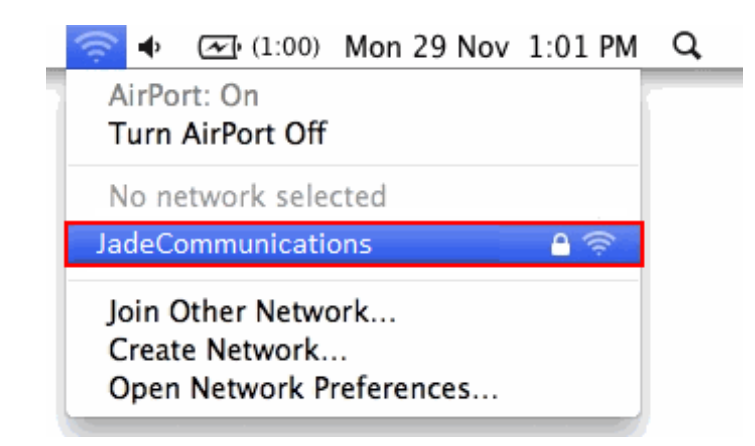

3. Enter your password into the field. Your password is the **Wireless key (or WPA-PSK key)** shown on the bottom of your router. Enter the key and click **OK**.

| (((+ | The network "JadeCommunications" requires a WPA password. |
|------|-----------------------------------------------------------|
|      | Password: 69D004050E                                      |
|      | Show password                                             |
|      | Remember this network                                     |
|      | Cancel                                                    |

You are now connected to your wireless network. Open your web browser to start browsing!

## Windows 7

1. On the bottom right side of your screen, left click on the wireless connection icon.

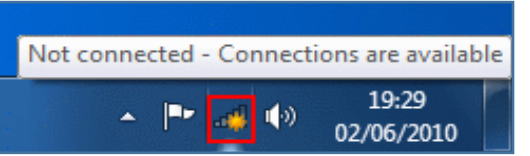

2. Find your router's **Wireless name** from the list of available wireless networks (this will usually be your last name or the name of your business) and click **Connect**.

| Not connected                 | ÷7              | •  |
|-------------------------------|-----------------|----|
| Wireless Network Connection   | ^               |    |
| JadeCommunications            | he.             |    |
| Connect automatically         | ct              | E  |
| Blanca Telephone Company      | llee.           |    |
|                               |                 |    |
|                               |                 | -  |
| Open Network and Sharing Cent | er              |    |
| ▲ 🔤 🐗 🕪 02/                   | 19:33<br>06/201 | .0 |

3. Enter your **network security password** in the blank field. Your password is the **Wireless key (or WPA-PSK key)** shown on the bottom of your router.

| Type the network security key |                 |  |  |  |  |  |
|-------------------------------|-----------------|--|--|--|--|--|
| Security key:                 | E6FF9F0864      |  |  |  |  |  |
|                               | Hide characters |  |  |  |  |  |

4. Click on the **Home network**.

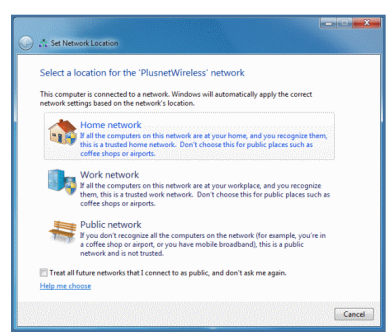

You're now connected to your wireless network. Open your web browser to start browsing!

## Windows 8 (Tablet/PC)

1. If you are using a PC, move the mouse to the bottom or top right corner of the screen and select the cog icon labelled **Settings**. If you are using a tablet, swipe left from the *right* side of the screen and select **Settings**.

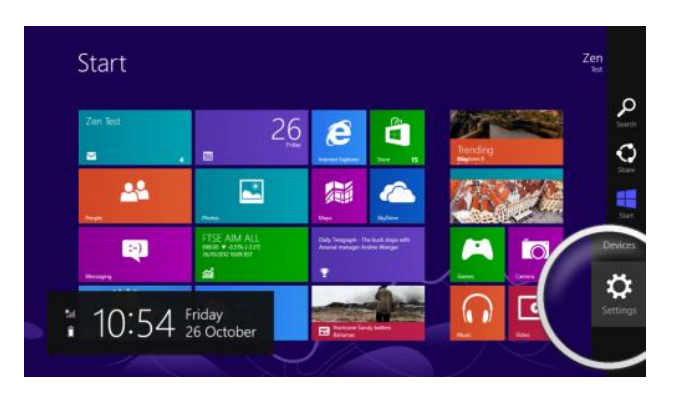

2. Select the wireless icon.

| S | itart    |                               |                                                 |                                                     |                                                               | Settings<br>Surt<br>Tiles |                    |
|---|----------|-------------------------------|-------------------------------------------------|-----------------------------------------------------|---------------------------------------------------------------|---------------------------|--------------------|
|   | Zon Tout | 26                            | e                                               |                                                     | Troncin<br>Western II<br>Lampa Loop<br>CB model II<br>Praguas |                           |                    |
|   |          |                               | New<br>HC Press, Jacob R<br>Datases angles into | Stylber<br>Stylber<br>Cert wood date<br>Cary's hard | Republi                                                       | *                         |                    |
|   |          | See The Day<br>David<br>Water | Parameter for                                   |                                                     | L                                                             | Aralable                  | Orange 7C settings |

3. Select your wireless network from the list of available networks.

| Start      |                                                                                                    |                                                        |                                              | Networks           |  |
|------------|----------------------------------------------------------------------------------------------------|--------------------------------------------------------|----------------------------------------------|--------------------|--|
| Zon Tost   | 26                                                                                                    | e                                                      |                                              | Wi-Fi<br>Jwke Wifi |  |
| <u>≈</u> . |                                                                                                    |                                                        | ··· · ·                                      |                    |  |
|            | FTSE MID 250<br>19859 • 4576 (4628<br>avecage loss av                                                                                                    | Mapa<br>180 Novel - Societ Re<br>Challens support Sole | ByDeer<br>Detta scoold diale<br>Tarry's hand |                    |  |
| Maragen    | Salahan Salahan Sa | •                                                      | <u> ()</u>                                   |                    |  |
|            | Aller .                                                                                                    | Contract land                                          |                                              |                    |  |

4. Select Connect.

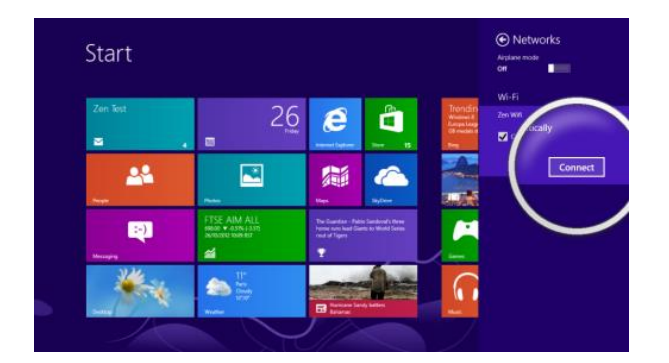

5. Enter your wireless password and select **next** to connect. Your password is the **Wireless key (or WPA-PSK key)** shown on the bottom of your router.

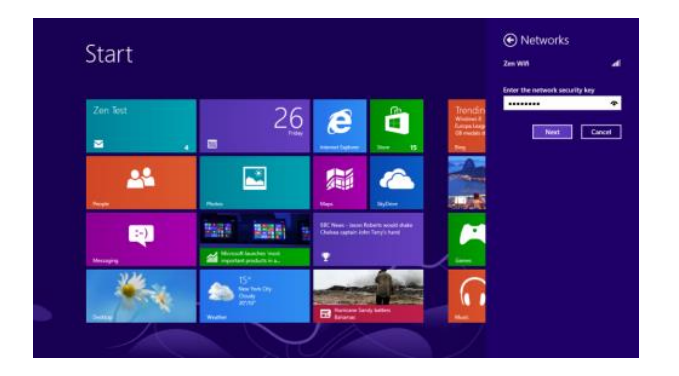

6. Windows will verify the password and, if entered correctly, you will be connected to the Wireless network.

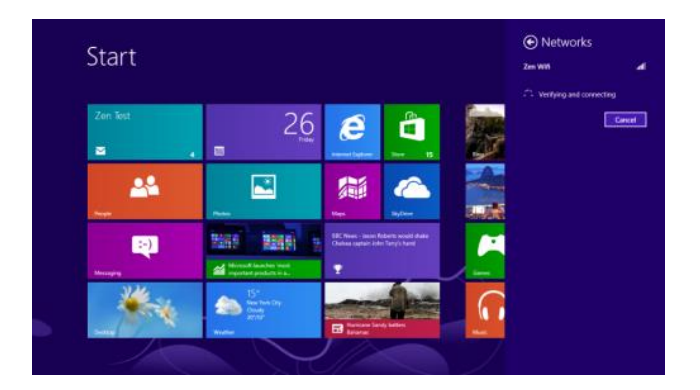

You are now connected to your wireless network. Open your web browser to start browsing!

## Windows 10

1. Select the Wi-Fi icon in the taskbar. If you don't see it, you might have to tap the up arrow to make it visible.

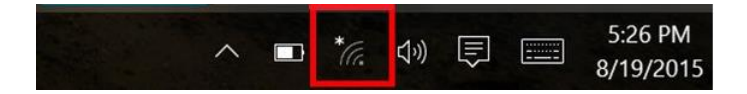

- 2. Select your Wi-Fi network from the list of available networks.
- 3. Check the **Connect Automatically** box.
- 4. Select the **Connect** button.

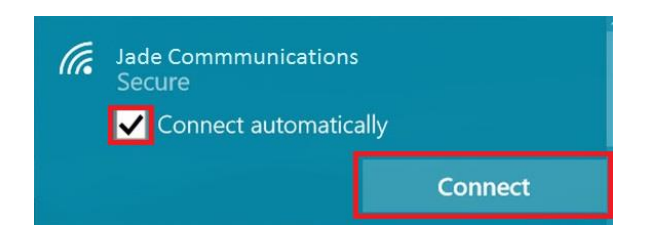

5. Enter the Wi-Fi password and tap or click **next**. Your password is the **Wireless key (or WPA-PSK key)** shown on the bottom of your router.

| (h.                                                                                            | Bill Wi the Science Fi<br>Secure          |  |  |  |  |  |
|------------------------------------------------------------------------------------------------|-------------------------------------------|--|--|--|--|--|
| (h.                                                                                            | Jade Commmunications<br>Secure            |  |  |  |  |  |
| You can also connect by pushing the button on<br>the router.<br>Share network with my contacts |                                           |  |  |  |  |  |
|                                                                                                | Next Cancel                               |  |  |  |  |  |
| ſ.                                                                                             | <b>华</b>                                  |  |  |  |  |  |
| Availat                                                                                        | e Airplane mode                           |  |  |  |  |  |
|                                                                                                | ヘ III */?: 小り 同 IIII 5:46 PM<br>8/19/2015 |  |  |  |  |  |

You are now connected to your wireless network. Open your web browser to start browsing!